# <u>Claim&Go</u>

**Prerequisite:** Claim&Go can be downloaded from the App Store for iOS or the Play Store for Android.

**HUB Compatibility:** A claim started in the app can be finished in the HUB and vice versa.

### Step 1 of 6: Find a Contract

Login using your HUB credentials.

Contact <u>service@lgm.ca</u> to receive a username and password if needed.

Enter the last eight digits of the **VIN** to search for a contract (1).

Alternatively, users can find a contract by using the **SCAN VIN** function to scan the VIN on the "B" pillar of a vehicle. Ensure the red line is aligned with the **VIN** (2).

Once the desired contract has loaded, tap on the **Car Symbol** (3) to get the contract details, and tap on the **Contract** (4) to start a claim.

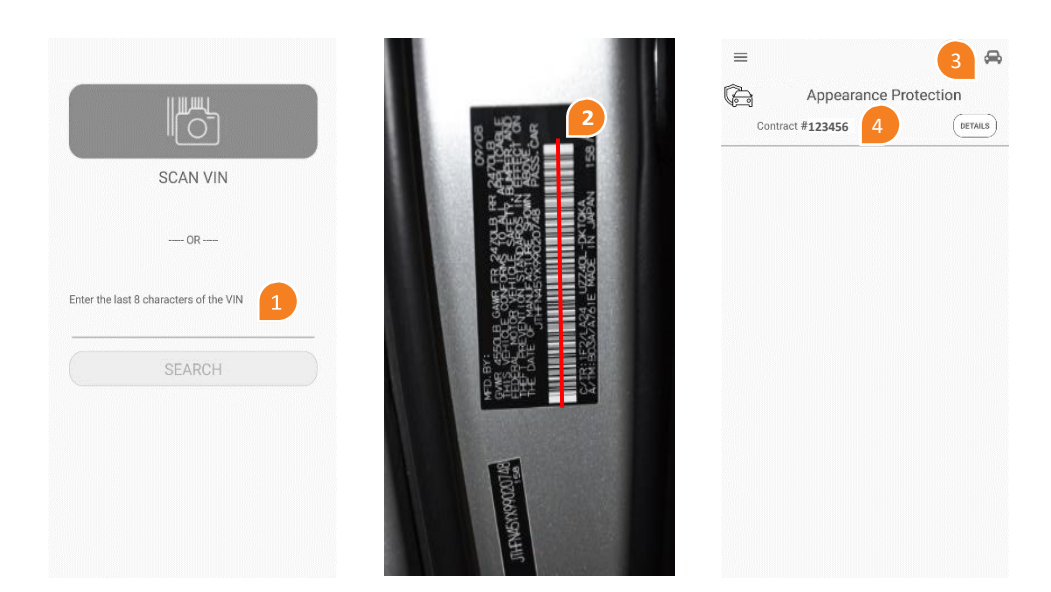

## Step 2 of 6: Selecting Benefits

Once the desired contract is accessed, the next screen will show a vehicle with four tires.

For *Tire and Wheel* claims tap on the tire icon where there is damage (5) and select appropriate benefit (6).

To create a claim for other Appearance benefits tap **ADD PHOTOS** (7) and chose the required benefit to claim (8).

Tap on **CLOSE** (9) when pictures of the damages are uploaded.

Tap on **Back** (10) to go back to the previous screen.

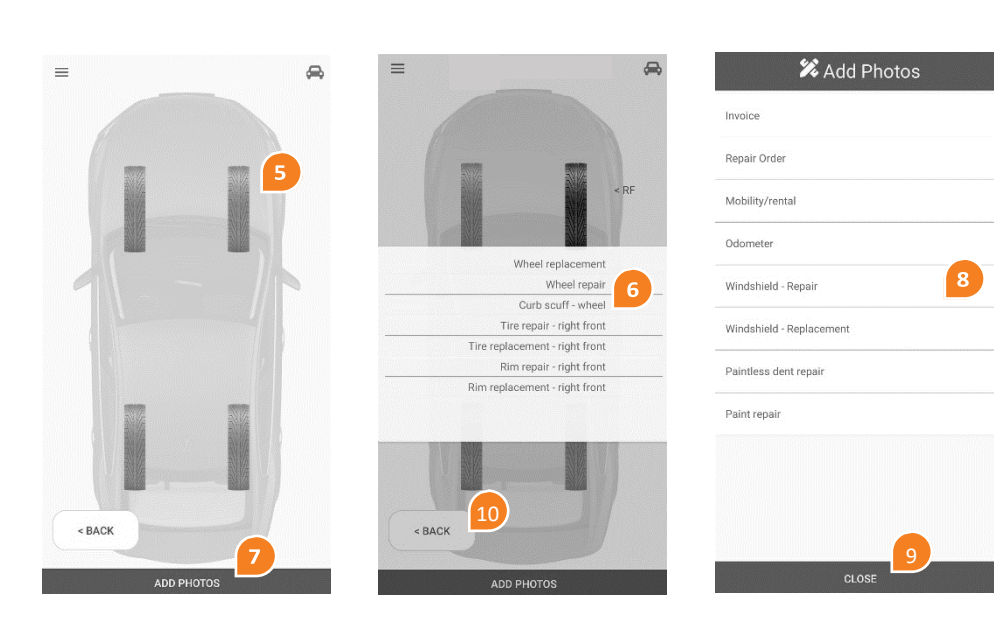

# <u>Claim&Go</u>

.....

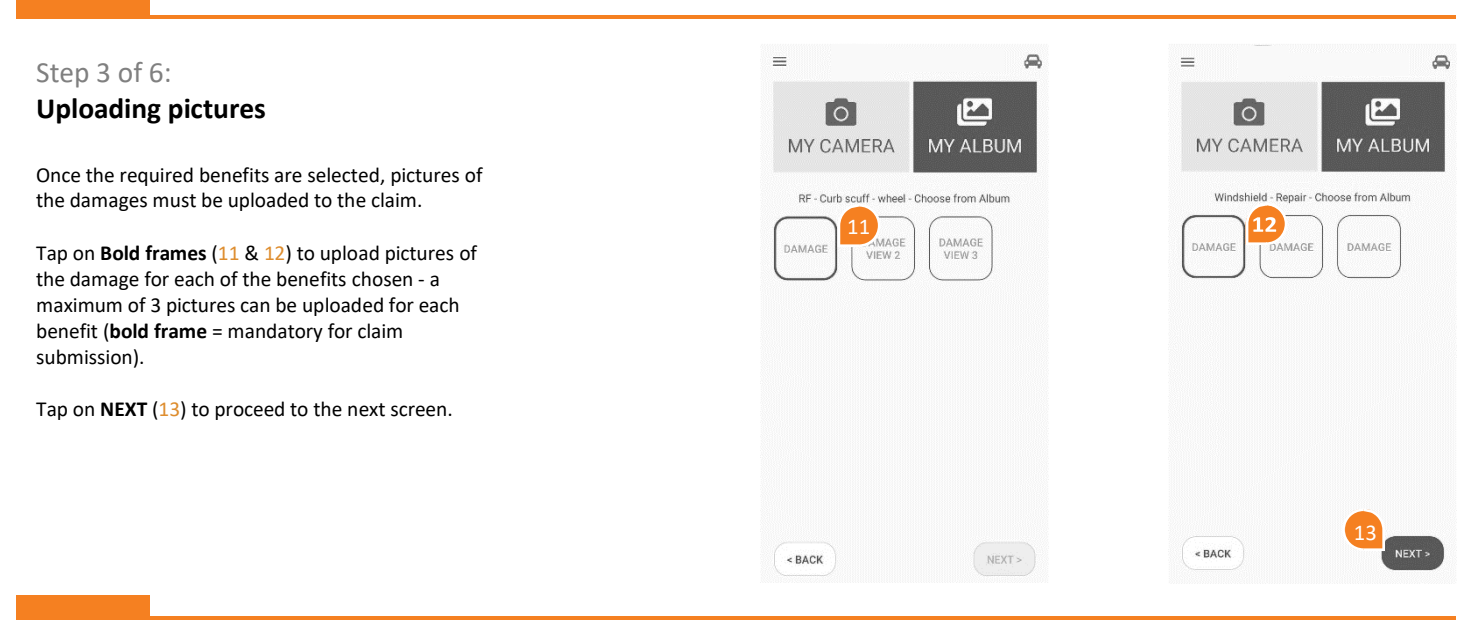

=

زهے

Create New Claim

**Existing Claims** 

#### Step 4 of 6: Starting the Claim

Once required pictures are uploaded, user will be directed to create their claim.

Tap on Create New Claim (14).

Users can also view and continue Existing Claims (15).

In the next screen, enter all required information for the claim:

- Current Odometer reading (16)
- Repair Order Number (17)
- Parts and labor pricing (and part number if applicable) for each benefit claimed (18) including sublet charges.

Tap on ADD PHOTOS (19) for the next step.

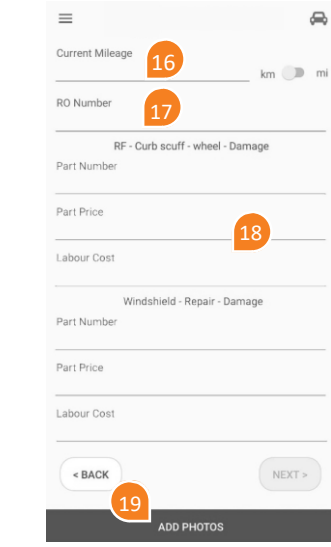

### Step 5 of 6: Uploading Mandatory Documents

This step is required for claim submission.

Tap on Repair Order (20) to get to the upload screen.

Tap on the **Bold Frame** (21) to upload a copy of the **customer** signed REPAIR ORDER.

When **MY ALBUM** (22) is highlighted, users can choose pictures from their devices' picture gallery.

Users can also tap on **MY CAMERA** (23) to take live pictures of their documents.

Tap on BACK (24) to proceed.

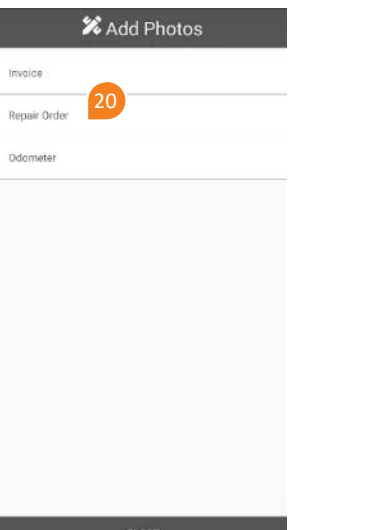

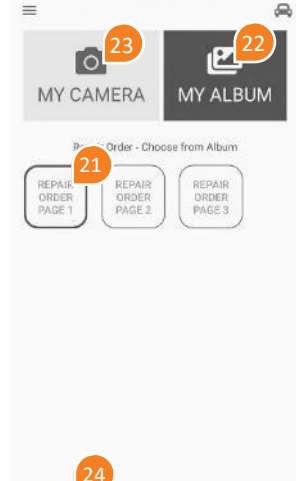

< BACK

Need help?

If you have any questions please consult our FAQ or contact us through Live Chat in the HUB

# <u>Claim&Go</u>

| Step 6 of 6:                                                                                                    | =                                                                                 | æ       | =                                                                                                    | æ               | =                                          | 8                                            |
|----------------------------------------------------------------------------------------------------|-----------------------------------------------------------------------------------|---------|----------------------------------------------------------------------------------------------------|-----------------|--------------------------------------------|----------------------------------------------|
| Submitting the Claim                                                                                                    | Current Mileage 35000                                                             | km 🕩 mi | Claim Summa                                                                                                    | ary<br>\$131.25 |                                            |                                              |
| Tap on <b>NEXT</b> (25) to proceed to the claim summary screen once previous steps are completed.                                            | RO Number<br>220996<br>RF - Curb scuff - wheel - Dam<br>Part Number<br>Part Price | nage    | Windshield - Repair                                                                                                    | \$131.25        |                                            |                                              |
| The claim summary screen displays the <b>Claimed</b><br><b>Benefits</b> (26), review the claim summary and<br>modify your claim if needed.   | Labour Cost<br>\$125.00<br>Windshield - Repair - Dama                             | age     |                                                                                                    |                 | Your claim has bee<br>This is<br><b>56</b> | n successfully submitted.<br>your claim # 29 |
| The <b>SAVE</b> (27) button allows the users to complete the claim at a later time, either from the app or the HUB.                          | Part Price                                                                        |         |                                                                                                    |                 |                                            |                                              |
| Press <b>SUBMIT</b> (28) to submit the claim for review.                                                                                     | \$125.00<br>< BACK                                                                | NEXT >  | Total Incl. Taxes<br>Please remember to strad Repair Order,, an<br>documents using the 27 total on on previous par<br>claim. | \$262.50        | RACK                                       |                                              |
| The next screen provides you with a <b>claim</b><br><b>number</b> (29) and a confirmation that the claim<br>has been successfully submitted. | ADD PHOTOS                                                                        |         | < BACK SAVE                                                                                                    | SUBMIT          |                                            | NEW VIA                                      |

In the event that an authorization email is received, please upload your invoice documents (customer signed invoice, sublet invoice, rental invoice, etc.) to the authorized claim through HUB (refer to this guide for assistance)

Or

Reply to the authorization e-mail with the invoice documents attached. (settlement@lgm.ca)